「動物の死体に関すること 通報のイメージ(流れ)」 O<u>スマートフォン等へLINEアプリを入れる(インストール)</u>↓ ☆ LINE アプリより「青梅市LINE公式アカウント」を友だち追加する

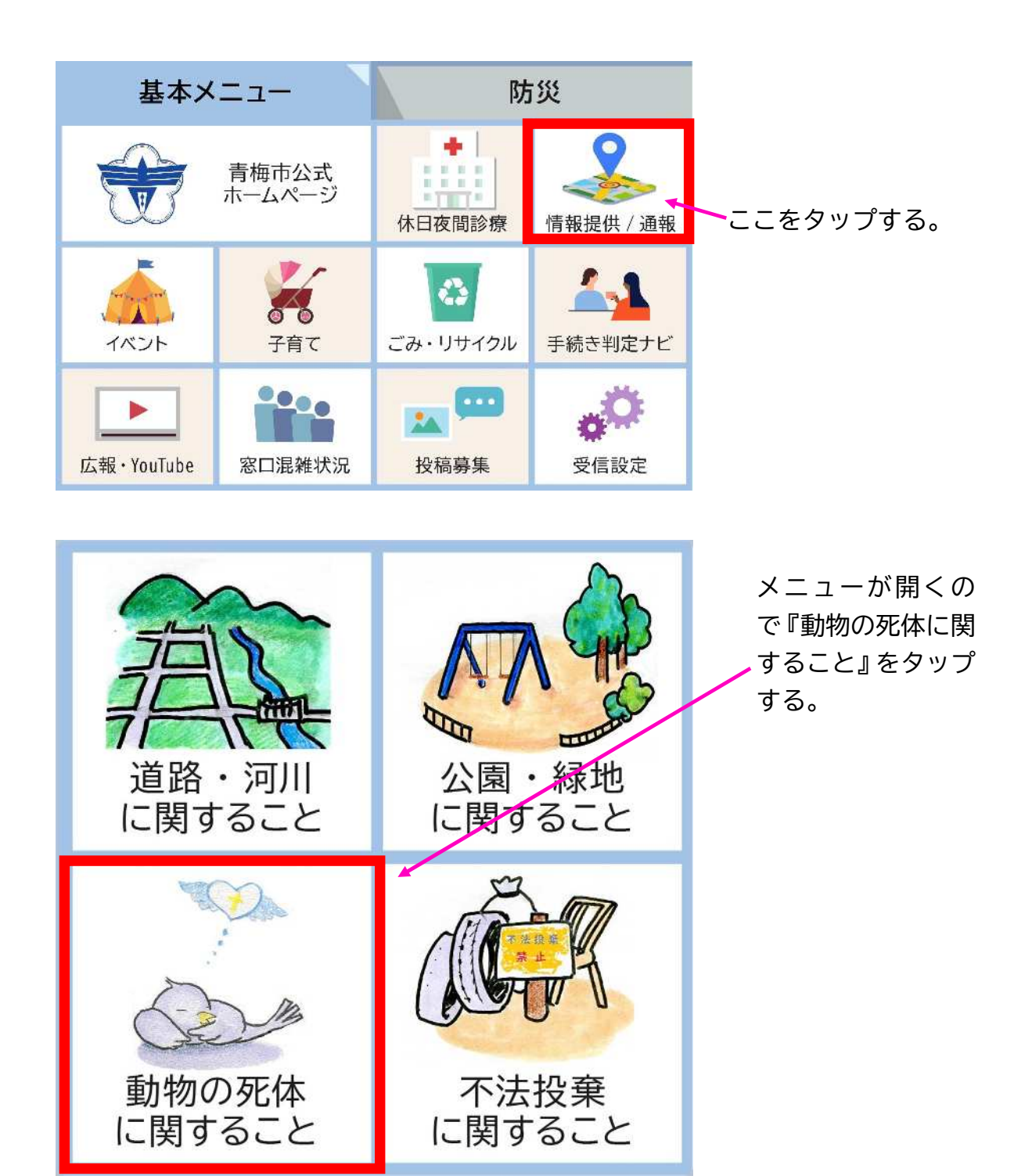

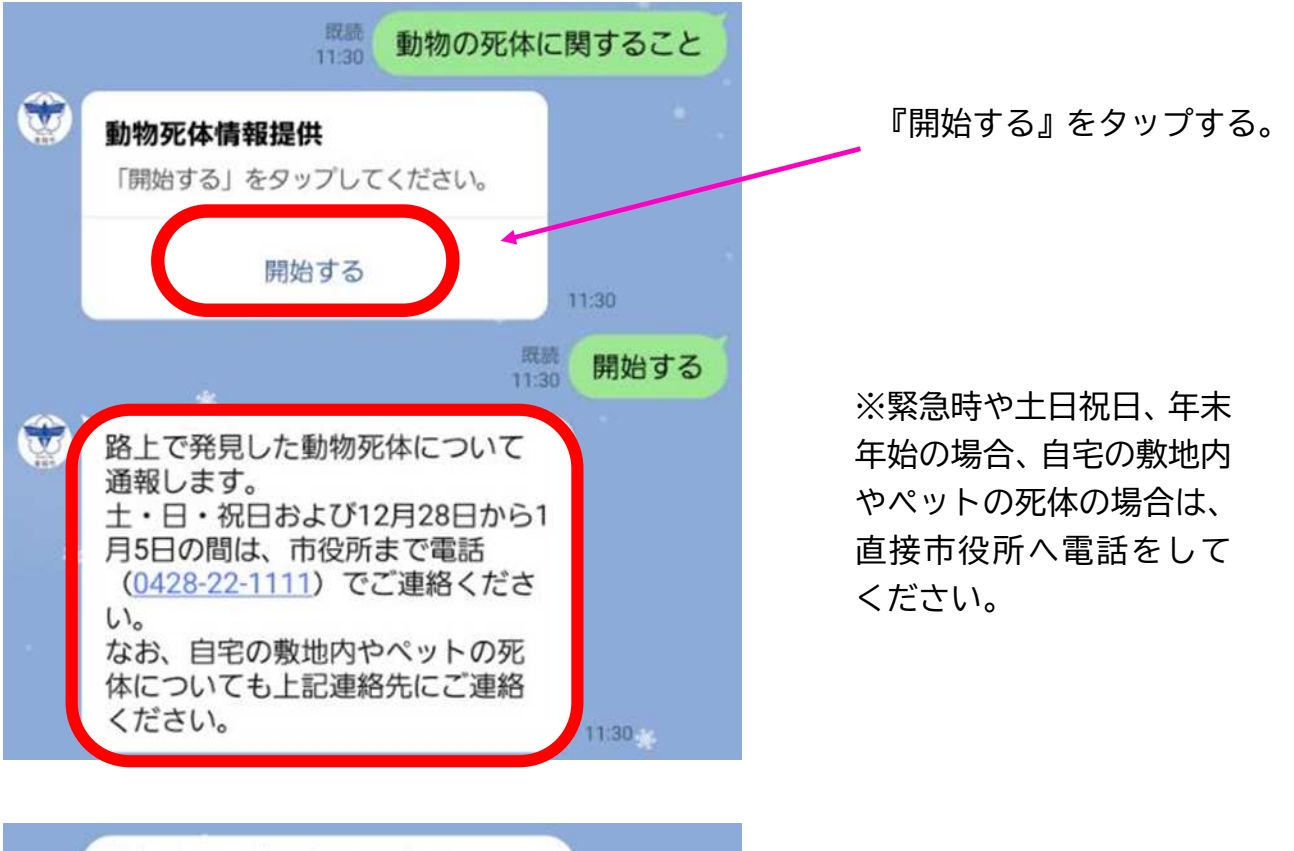

対象箇所の位置情報を送信してく ださい。GPSを有効にする必要 があります。 11:30 ŵ 位置情報を送信してください。G PSが利用できない場合は地図上 から直接場所を指定してくださ 610

中止する

嵌読

有鉄道公園

「空空市」の「空空」

Google m

11:31 〇 位置情報

0 0

跑済宗建長寺 🕑

位置情報を送信する

のみ青梅

日本、〒198-0042 東京都青梅市東 青梅1丁目11-1市役所内

11:30

ユニクロ 青梅店 🕒

カインズ青梅

~河辺 〇わ

河边町

0

場所を教えてください。

『位置情報を送信する』を タップし、地図を起動させ 場所を示し送信してくださ い。

※GPS機能がOFFの場 合は機能をONにしてくだ さい。

※GPS機能が利用できな い場合は地図を移動させ直 接場所を指定してくださ L١。

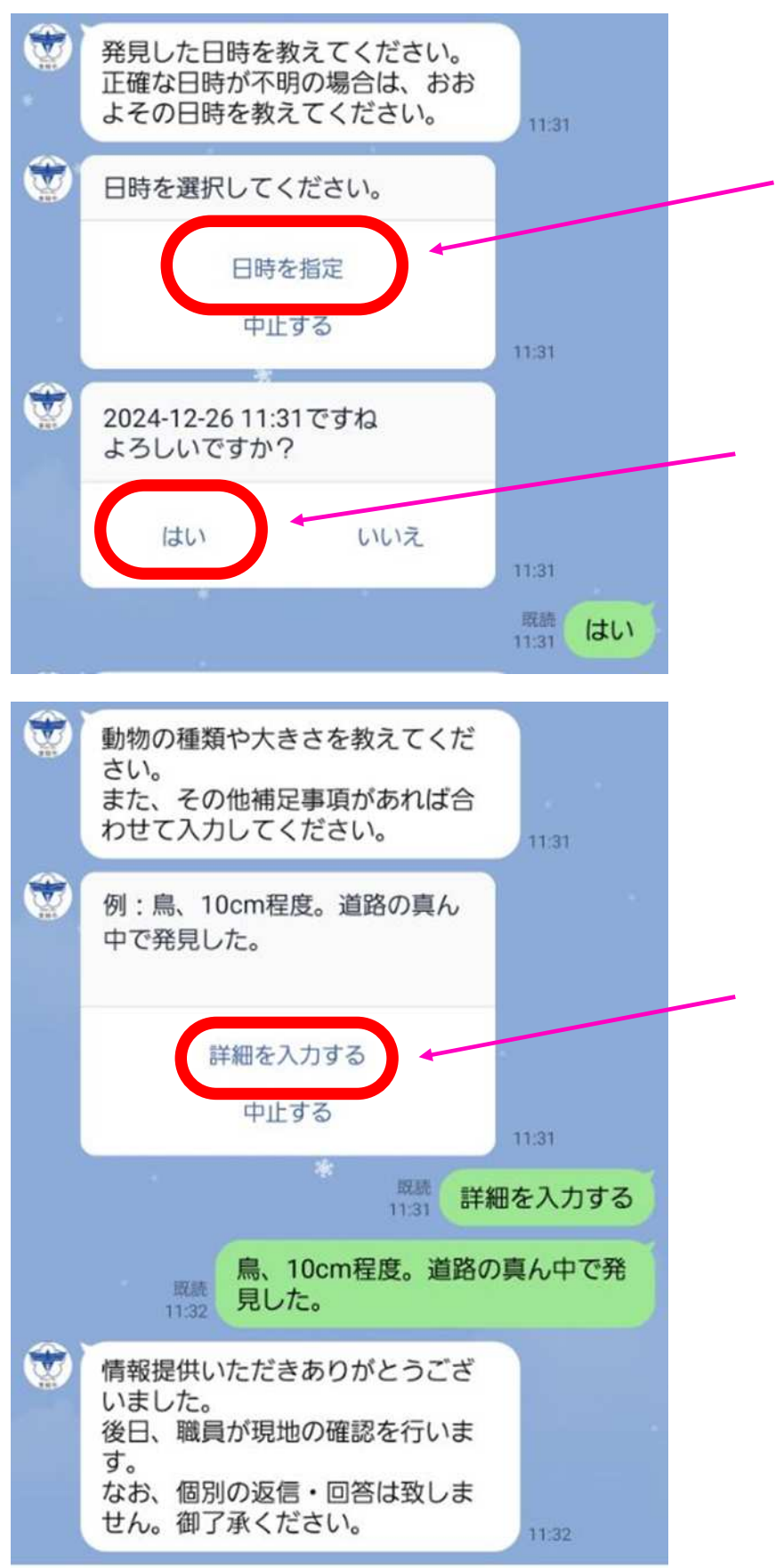

発見した日時を教えて下さ い。

『日時を指定』をタップし、 カレンダーが表示されるの で、日時を指定してくださ い。

日時の確認です。よろしけ れば『はい』をタップして下 さい。

最後に、『詳細を入力する』 をタップし、どのような動物 だったか詳細を入力してく ださい。 入力後、送信されます。

詳細を入力してください。 (例) 「<u>鳥、10cm程度。道路の真</u> <u>ん中で発見した</u>」

詳細を入力すると<mark>完了とな</mark> ります。

以上となります。